## Printing Kit / Kit di stampa / Kit de impresión / Kit de Impressão

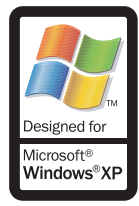

Windows XP Users Only: Additional Printer Setup Instructions

**Solo utenti Windows XP:** Altre istruzioni per l'installazione della stampante

To set up your HP Digital Copier Printer for printing, please use the instructions in the HP Digital Copier Printer 410 Printing Guide. After you insert the CD that came with your copier/printer, the Found New Hardware Wizard dialog box shown below will be displayed. Make sure to select only the first **hpf4100p.inf** file, and then click **Next** to start the installation. Continue with the instructions in the HP Digital Copier Printer 410 Printing Guide.

Per predisporre l'HP Digital Copier Printer per la stampa, seguire le istruzioni riportate nel manuale HP Digital Copier Printer 410 Guida di stampa. Dopo avere inserito il CD in dotazione, comparirà la finestra di dialogo Installazione guidata nuovo hardware, qui riportata. Selezionare solo il primo file **hpf4100p.inf** e fare clic su **Avanti** per iniziare l'installazione. Continuare poi con le istruzioni riportate nel manuale HP Digital Copier Printer 410 Guida di stampa.

Found New Hardware Wizard Please select the best match for your hardware from the list below. hp digital copier 410 Description Version Manufacturer Location 7.1.1.1 Hewlett-Packard hp digital copier 410 e:\hpf4100p.int 🖌 hip digital copier 410 7.1.1.1 Hewiett-Fackard et hotbildrivers winzk xpV 💱 hp digital copier 410 7.1.1.1 Hewlett-Packard e:\nld\drivers\win2k\_xp\F 💱 hp digital copier 410 7.1.1.1 Hewlett-Packard e:\ita\drivers\win2k\_xp\h 1 . . . 3 📑 This driver is digitally signed. Tell me why driver signing is important < Back Next> Cancel

Select only this file Selezionare solo questo file

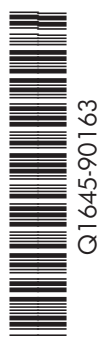

## Printing Kit / Kit di stampa / Kit de impresión / Kit de Impressão

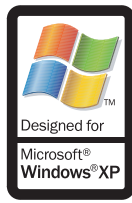

## Sólo para usuarios de Windows XP:

instrucciones adicionales sobre la instalación de la impresora

## Apenas para usuários do Windows XP: Instruções adicionais para a configuração da impressora

Para configurar la HP Digital Copier Printer para imprimir, utilice las instrucciones de la *Guía de impresión de la HP Digital Copier Printer 410*. Después de insertar el CD que viene con la copiadora/impresora, aparecerá el cuadro de diálogo del Asistente para hardware nuevo encontrado (Found New Hardware Wizard), mostrado a continuación. Asegúrese de seleccionar sólo el primer archivo **hpf4100p.inf** y haga clic en **Siguiente** para empezar la instalación. Continúe con las instrucciones de la *Guía de impresión de la HP Digital Copier Printer 410*.

Para configurar a HP Digital Copier Printer para impressão, use as instruções do *Guia de Impressão da Digital Copier Printer 410*. Depois de inserir o CD que veio com a copiadora/impressora, irá aparecer a caixa de diálogo Found New Hardware Wizard (Assistente para novo hardware encontrado), exibida abaixo. Selecione apenas o primeiro arquivo **hpf4100p.inf** e clique em **Next** (Avançar) para iniciar a instalação. Prossiga com as instruções do *Guia de Impressão da Digital Copier Printer 410*.

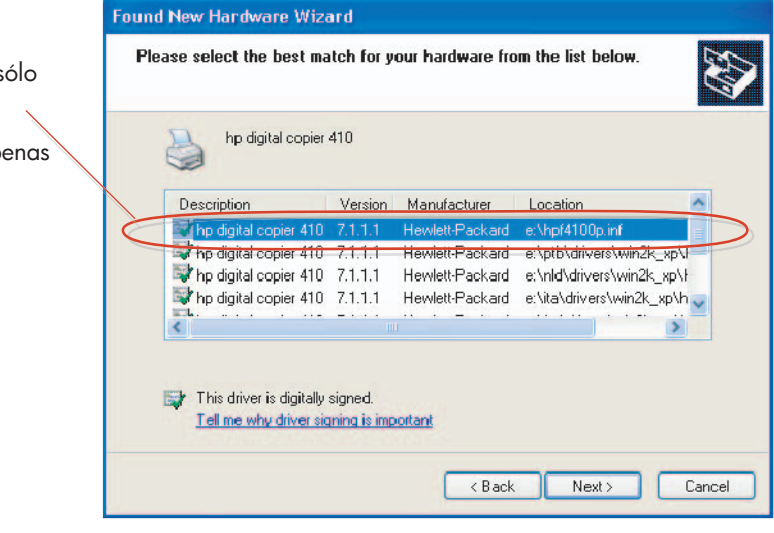

Seleccionar sólo este archivo

Selecione apenas esse arquivo

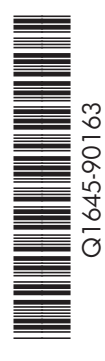